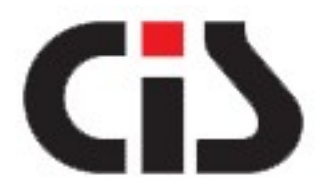

Manual de instalação do driver spooler PR-3000

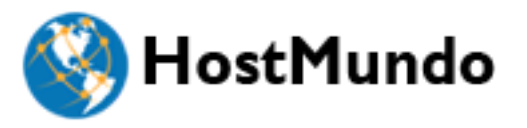

#### Execute GP80DRVEN V14.exe

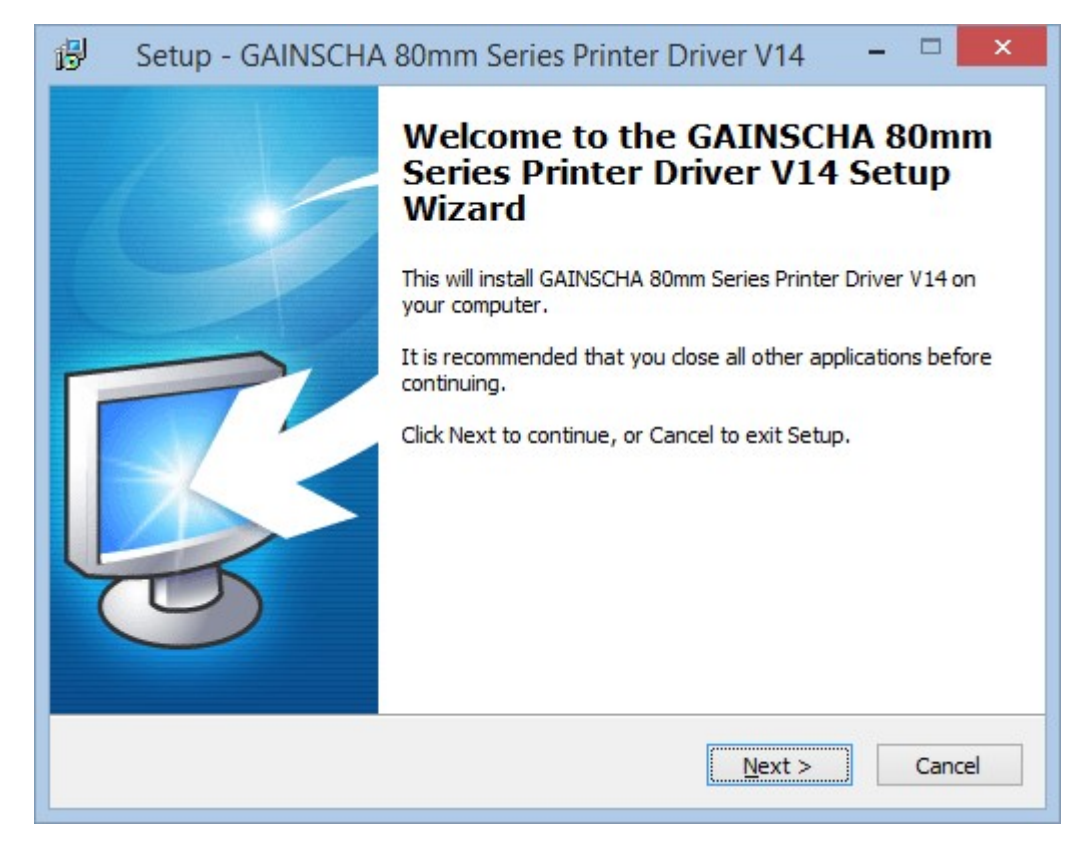

Clique em Next

### Selecione "I accept the agreement" e clique em Next

| Icense Agreement<br>Please read the following important information before continuing.                                                                                                    |  |  |  |  |  |
|----------------------------------------------------------------------------------------------------|--|--|--|--|--|
| Please read the following License Agreement. You must accept the terms of this<br>agreement before continuing with the installation.                                                                                                    |  |  |  |  |  |
| SOFTWARE LICENSE AGREEMENT                                                                                                    |  |  |  |  |  |
| IMPORTANT - PLEASE READ CAREFULLY! The GAINSCHA software you are about<br>to download will be licensed to you, the licensee, on the condition that you agree<br>with GAINSCHA to the terms and conditions set forth in this legal agreement.<br>PLEASE READ THIS AGREEMENT CAREFULLY. YOU WILL BE BOUND BY THE<br>TERMS OF THIS AGREEMENT IF YOU INSTALL, DOWNLOAD, COPY, OR<br>OTHERWISE USE THE SOFTWARE. If you do not agree to the terms contained in<br>this agreement, please do not install or download the software. Please record |  |  |  |  |  |
| (see below).                                                                                                    |  |  |  |  |  |
| (see below).                                                                                                    |  |  |  |  |  |

Selecione o sistema operacional e clique em "Install Printer Driver (N) >"

| Select OS ————   |                 |                |        |
|------------------|-----------------|----------------|--------|
| 🔿 Windows 2000   | C Windows XP    | C Windows 2003 |        |
| 🗧 Windows Vista  | C Windows 7     | Windows 8/Wind | lows 1 |
| Install USB Virt | tual Serial Por | t Driver       |        |
| f                | n (w            | E E            |        |

Selecione o modelo GP-U80300 Series e clique em next.

| 55 Detail                                                               | Setting (x86/x                   | 64)            | ×            |
|-------------------------------------------------------------------------|----------------------------------|----------------|--------------|
| Install Module GP-V80300 Series                                         | <b> </b> ₹                       | [              |              |
| Printer Setting<br>Set Default Printer<br>Printer Name GP-U80300 Series |                                  |                |              |
|                                                                         |                                  |                |              |
| This Driver is suitable for Windows x8                                  | < <u>B</u> ack<br>36 and x64 OS. | <u>N</u> ext > | <u>E</u> xit |

Depois de instalado clique em

CREATE PORT e abria a janela abaixo Selecione STANDARD TCP/IP PORT e depois clique em NEW PORT

| 1 5  | pecify                                                                                          | Port                                                        |                |               |          |       |                |          |
|------|-------------------------------------------------------------------------------------------------|-------------------------------------------------------------|----------------|---------------|----------|-------|----------------|----------|
| Pula | A por<br>Spe                                                                                    | rt is used to co<br>Treate Port                             | nnect a pr     | rinter to the | computer |       | × /IP          | or       |
| I    | Port<br>SHRFAJ<br>COM1:<br>COM2:<br>COM3:<br>COM4:<br>FILE:<br>LPT1:<br>LPT1:<br>LPT2:<br>LPT3: | Available Port<br>WSD Port<br>Standard TCP/II<br>Local Port | Type<br>P Port |               |          |       |                | ·        |
|      |                                                                                                 |                                                             |                | New Port.     |          | Close | • <u>•</u> ••• | <u> </u> |

## Clique em NEXT na próxima tela

| Add Standard TCP/II | P Printer Port Wizard                                     | × |
|---------------------|-----------------------------------------------------------|---|
|                     | Welcome to the Add Standard<br>TCP/IP Printer Port Wizard |   |
|                     | This wizard helps you add a port for a network printer.   | - |
|                     | Before continuing be sure that:                           |   |
|                     | 1. The device is turned on.                               |   |
|                     | 2. The network is connected and configured.               |   |
|                     |                                                           |   |
|                     | To continue, click Next.                                  |   |
|                     |                                                           |   |

## Informe o IP DA IMPRESSORA

| Add port                          |                                                 |  |
|-----------------------------------|-------------------------------------------------|--|
| For which device do you want to a |                                                 |  |
| Enter the Printer Name or IP a    | ddress, and a port name for the desired device. |  |
| Printer Name or IP Address:       | 192.168.15.99                                   |  |
| Port Name:                        | 192.168.15.99                                   |  |
|                                   |                                                 |  |
|                                   |                                                 |  |

#### Selecione GNERIC NETWORK CARD, conforme tela abaixo E clique em NEXT e AVANÇE

| ridd Standard Fer / if                                                                                                    |                                                                                                    |                                      |  |  |  |  |  |
|----------------------------------------------------------------------------------------------------|----------------------------------------------------------------------------------------------------|--------------------------------------|--|--|--|--|--|
| Additional port in                                                                                                    | nformation required                                                                                                    |                                      |  |  |  |  |  |
| The device co                                                                                                    | uld not be identified.                                                                                                    |                                      |  |  |  |  |  |
| The device is not                                                                                                    | found on the network. Be sure that:                                                                                                    |                                      |  |  |  |  |  |
| 1. The device is t                                                                                                    | turned on.                                                                                                    |                                      |  |  |  |  |  |
| 2. The network is                                                                                                    | s connected.                                                                                                    |                                      |  |  |  |  |  |
| 3. The device is                                                                                                    | 3. The device is properly configured.                                                                                                    |                                      |  |  |  |  |  |
| 4. The address on the previous page is correct.                                                                                                    |                                                                                                    |                                      |  |  |  |  |  |
| <ol><li>The address o</li></ol>                                                                                                    | n the previous page is correct.                                                                                                    |                                      |  |  |  |  |  |
| 4. The address o                                                                                                    | n the previous page is correct.                                                                                                    |                                      |  |  |  |  |  |
| <ol> <li>The address o</li> <li>If you think the address and performed</li> </ol>                                                                                                    | n the previous page is correct.<br>ddress is not correct, click Back to return to the previous page. The                                                                                                    | n correct the                        |  |  |  |  |  |
| <ol> <li>The address o</li> <li>If you think the address and performed address and performed device type below</li> </ol>                                                                                                    | n the previous page is correct.<br>ddress is not correct, click Back to return to the previous page. The<br>orm another search on the network. If you are sure the address is c<br>v.                                      | n correct the<br>orrect, select the  |  |  |  |  |  |
| <ol> <li>The address o</li> <li>If you think the ar<br/>address and perford<br/>device type below</li> <li>Device Type</li> </ol>                                                                                                    | n the previous page is correct.<br>ddress is not correct, click Back to return to the previous page. The<br>orm another search on the network. If you are sure the address is c<br>v.                                      | n correct the<br>orrect, select the  |  |  |  |  |  |
| <ol> <li>The address o</li> <li>If you think the address and performed address and performed address address addre</li></ol> | n the previous page is correct.<br>ddress is not correct, click Back to return to the previous page. The<br>orm another search on the network. If you are sure the address is c<br>v.                                      | en correct the<br>orrect, select the |  |  |  |  |  |
| <ol> <li>The address o</li> <li>If you think the address and performed device type below</li> <li>Device Type</li> <li>( Standard</li> </ol>                                                                                                    | n the previous page is correct.<br>ddress is not correct, click Back to return to the previous page. The<br>form another search on the network. If you are sure the address is c<br>v.                                     | en correct the<br>orrect, select the |  |  |  |  |  |
| <ul> <li>4. The address o</li> <li>If you think the address and performed device type below</li> <li>Device Type</li> <li> <ul> <li>Frank address</li> <li>Content address</li> <li>Content address</li></ul></li></ul>                                                                                                    | n the previous page is correct.<br>ddress is not correct, click Back to return to the previous page. The<br>form another search on the network. If you are sure the address is c<br>v.<br>Generic Network Card<br>Settings | en correct the<br>orrect, select the |  |  |  |  |  |
| <ul> <li>4. The address o</li> <li>If you think the ar<br/>address and perford<br/>device type below</li> <li>Device Type</li> <li>© Standard</li> <li>© Custom</li> </ul>                                                                                                    | n the previous page is correct.<br>ddress is not correct, click Back to return to the previous page. The<br>form another search on the network. If you are sure the address is c<br>v.<br>Generic Network Card<br>Settings | en correct the<br>orrect, select the |  |  |  |  |  |
| <ul> <li>4. The address o</li> <li>If you think the ar<br/>address and perford<br/>device type below</li> <li>Device Type</li> <li>© Standard</li> <li>© Custom</li> </ul>                                                                                                    | n the previous page is correct.<br>ddress is not correct, click Back to return to the previous page. The<br>form another search on the network. If you are sure the address is c<br>v.<br>Generic Network Card<br>Settings | en correct the<br>orrect, select the |  |  |  |  |  |

Depois adicione a impressora (caso não aparece) no gerenciador de impressoras no painel de controle

|     | Add Printer                                                                                 | ×      |
|-----|---------------------------------------------------------------------------------------------|--------|
|     |                                                                                             |        |
| CA  | Find a printer by other options                                                             |        |
|     | O My printer is a little older. Help me find it.                                            |        |
|     | ○ Select a shared printer by name                                                           |        |
|     |                                                                                             | Browse |
| _   | Example: \\computername\printername or<br>http://computername/printers/printername/.printer |        |
|     | ○ Add a printer using a TCP/IP address or hostname                                          |        |
|     | ○ Add a Bluetooth, wireless or network discoverable printer                                 |        |
| (PS | Add a local printer or network printer with manual settings                                 |        |
| Wr  |                                                                                             |        |
|     |                                                                                             |        |

#### Selecione Impressora Local ou Em Rede

Em porta, selecione a porta/ip da impressora que foi criada

| 4 | 🐲 Add Printer                              |                                                                   |
|---|--------------------------------------------|-------------------------------------------------------------------|
|   | Choose a printer por                       |                                                                   |
|   | A printer port is a type of co<br>printer. | nnection that allows your computer to exchange information with a |
|   | Use an existing port:                      | LPT1: (Printer Port)                                              |
|   |                                            | LPT1: (Printer Port)                                              |
|   | O Create a new port:                       | LPT2: (Printer Port)                                              |
|   |                                            | LPT3: (Printer Port)                                              |
|   | Type of port:                              | COM1: (Serial Port)                                               |
|   |                                            | COM2: (Serial Port)                                               |
|   |                                            | COM3: (Serial Port)                                               |
|   |                                            | COM4: (Serial Port)                                               |
|   |                                            | FILE: (Print to File)                                             |
|   |                                            | 192.168.15.99 (Standard TCP/IP Port)                              |
|   |                                            | IK (Local Port)                                                   |
|   |                                            | PORTPROMPT. (LOCAL POIL)                                          |
|   |                                            |                                                                   |
|   |                                            |                                                                   |
|   |                                            |                                                                   |
|   |                                            |                                                                   |
|   |                                            |                                                                   |

#### Depois selecione o driver manualmente, em COM DIS

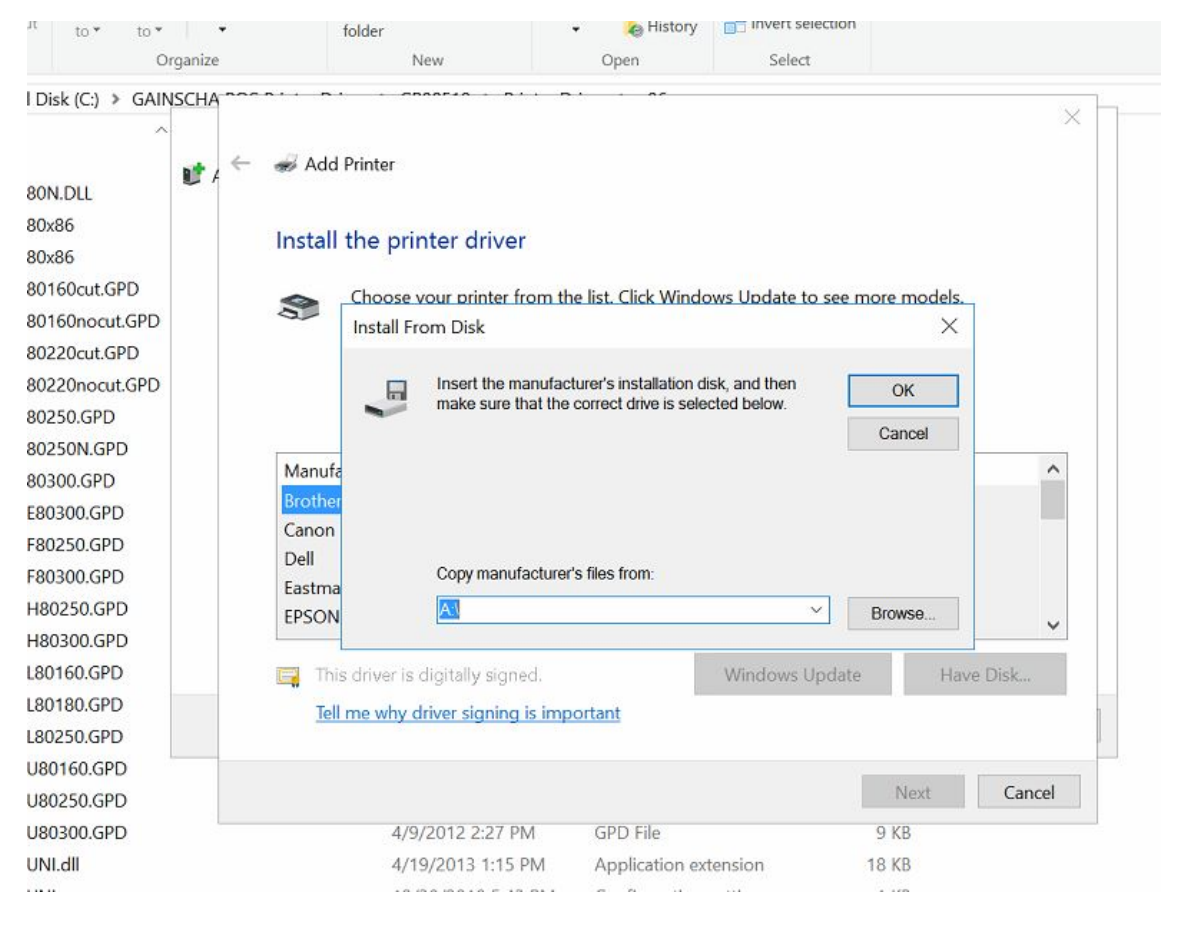

# Localize os drivers instalados, devem em pasta no C:\ do computador, algo como:

#### C:\GAINSCHA POS Printer Driver\GP80E10\Printer Driver\x86

Aponte para esse local na caixa de seleção dos drivers, selecione o arquivo .ini e confirme a instalação, e selecione o modelo da impressora, o GP-U80300 (confirme imagem abaixo)

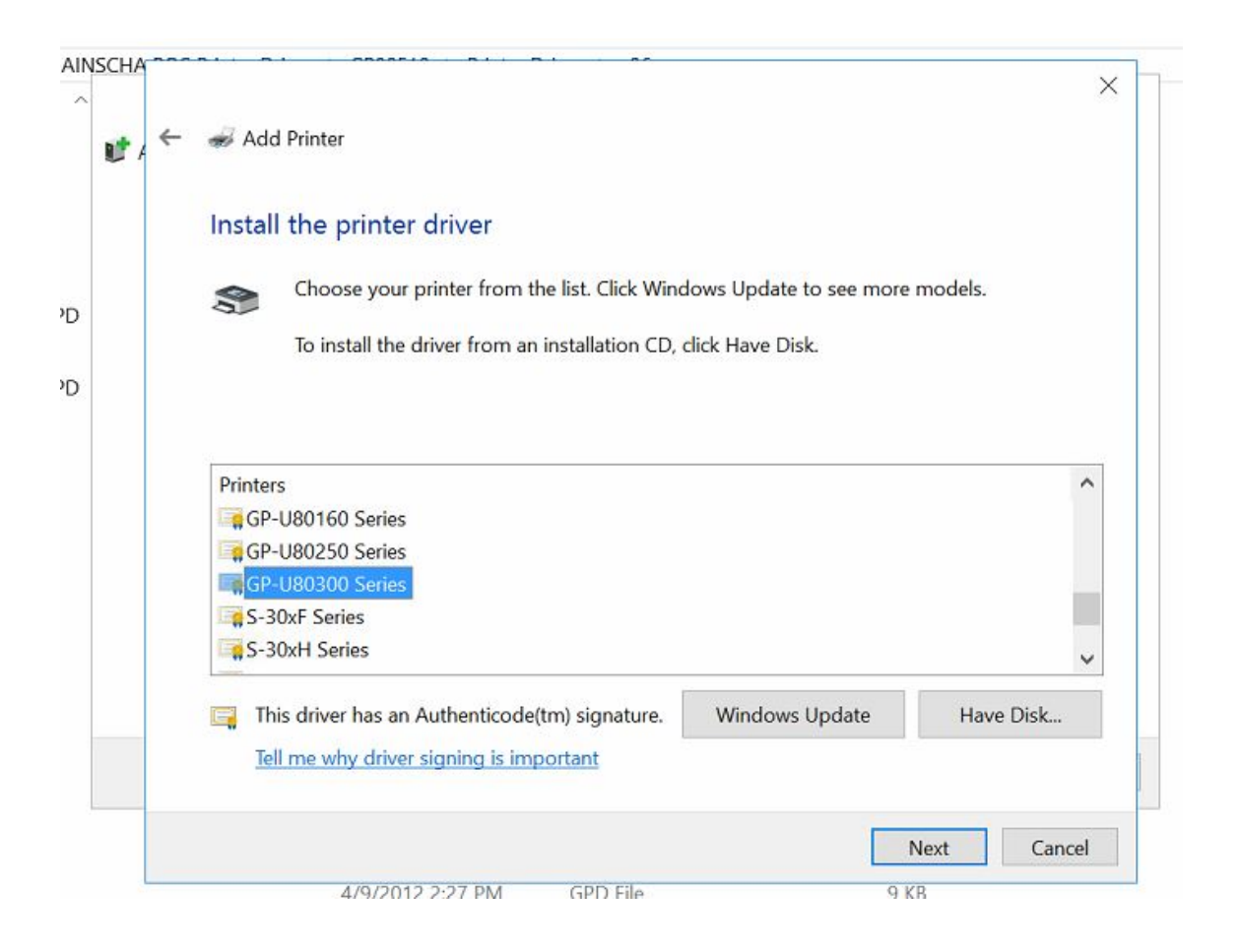

#### Caso solicite confirmação do driver (tela abaixo) faça a confirmação

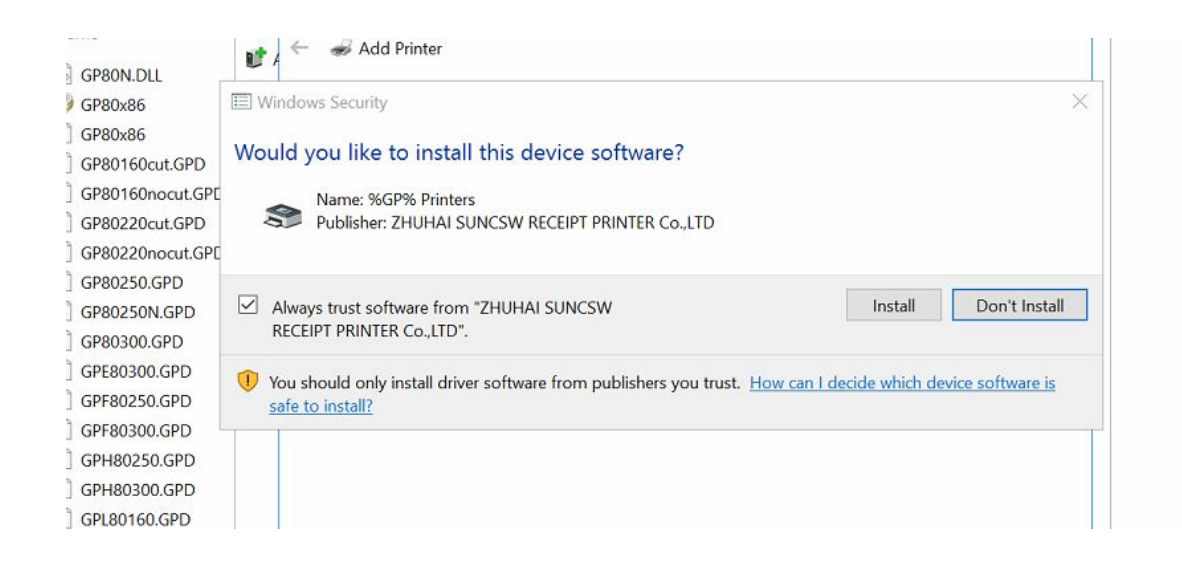

## APÓS A CONCLUSÃO DA INSTALAÇÃO VERÁ ESSA TELA

| NSCHA |                                                                                                    |                      | ×      |
|-------|----------------------------------------------------------------------------------------------------|----------------------|--------|
|       | and Add Printer                                                                                    |                      |        |
|       | You've successfully added GP-U80300 Series                                                         |                      |        |
|       | To check if your printer is working properly, or to see troubleshooting info<br>print a test page. | ormation for the pri | inter, |
|       | Print a test page                                                                                  |                      |        |
|       |                                                                                                    |                      |        |
|       |                                                                                                    |                      |        |
|       |                                                                                                    |                      |        |
|       |                                                                                                    |                      |        |
|       |                                                                                                    | Finish               | Cancel |
|       |                                                                                                    |                      |        |